# Gigabit Network HDD SATA User Manual

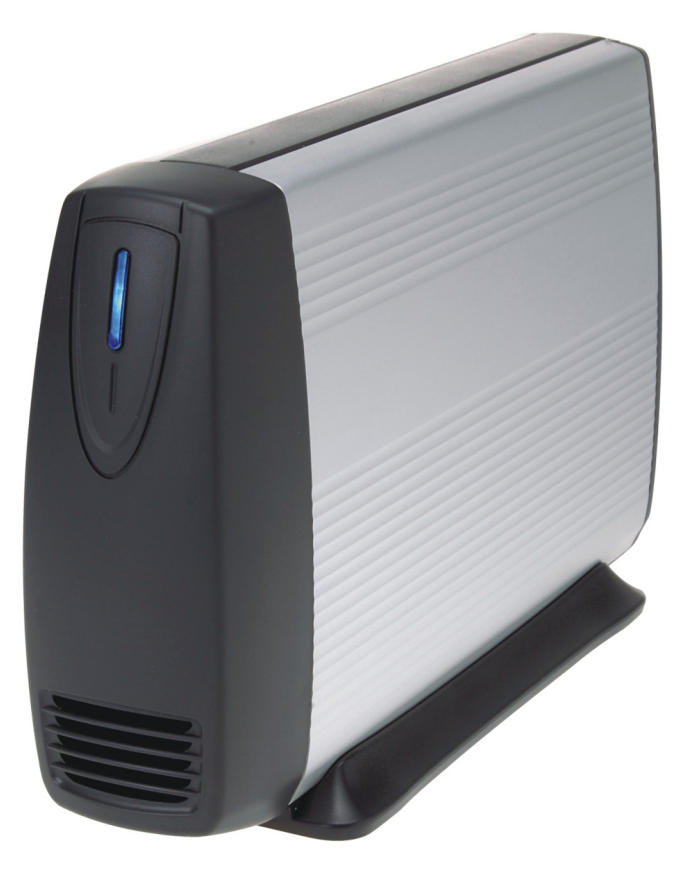

Ver. 1.3

### CONTENTS

| Introduction1                                 |
|-----------------------------------------------|
| Key Features1                                 |
| System Requirements1                          |
| Parts Name and Functions2                     |
| Parts Name and Functions2                     |
| LED Definition2                               |
| Assemble of the Hard Disk Drive               |
| Connection and Removing Connection4           |
| Network Connection4                           |
| USB Printer & Mass Storage Device Connection4 |
| Removing Connection5                          |
| Setup of This Device                          |
| Login6                                        |
| Basic6                                        |
| Control Panel13                               |
| Personal Infomation26                         |
| Logout27                                      |
| Mapping a Folder in Windows XP                |
| Printer Setup                                 |
| Mounting SMB Server in Mac OS X               |
| Mounting SMB Server in Linux                  |
| Network Applications                          |
| Personal Data Backup40                        |
| Network File Sharing40                        |
| FTP Server40                                  |
| Printer Server41                              |
| USB Mass Storage Device41                     |
| Trouble Shooting                              |

### Introduction

Thank you for purchasing this device. It is a flexible, economical and powerful solution for your network storage application. The following instructions will help you to learn more about the connections, set-ups, and configurations of it.

### **Key Features**

- External 3.5" hard drive with ethernet interface
- Share music, pictures, movies and data over network
- Share files over LAN as SAMBA file server
- Share files over Internet as FTP server
- Features a USB printer server function
- Expansion of capacity with USB Mass Storage Devices
- Web-based configuration with password protection
- Works with Static IP, DHCP client, or DHCP server
- Easy firmware upgrade
- Hardware Reset key
- Support 3.5" SATA hard disk up to 750GB
- Support UPnP
- Interface: 10/100/1000 Base-TX(Auto MDI/MDI-X), supports auto crossover detection
- Aluminum enclosure with an internal cooling fan for continuous operation

### **System Requirements**

- A PC with Ethernet port
- Windows Vista, Windows XP, or Windows 2000; Mac OS X v10.2.1 or above; Linux

### **Parts Name and Functions**

### **Parts Name and Functions**

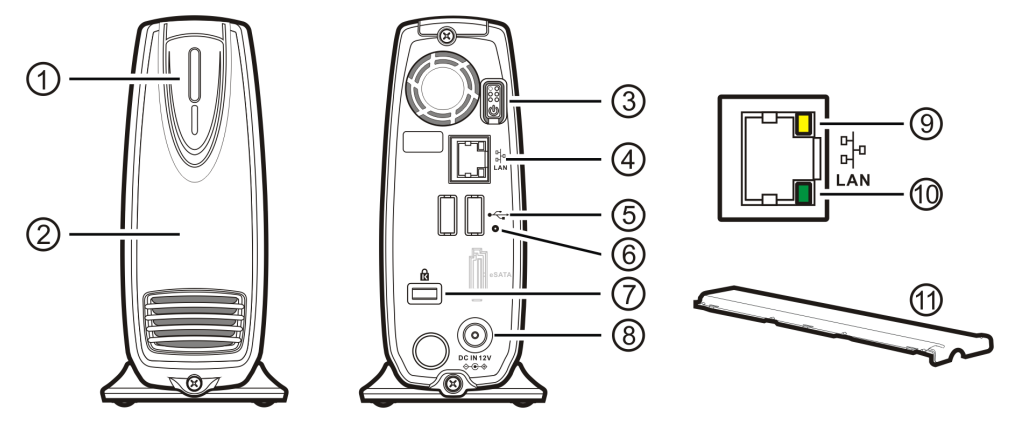

### **Parts Name and Functions**

| 1  | Power LED:                | Power and access (blue) / Booting-up or reset(orange)  |
|----|---------------------------|--------------------------------------------------------|
| 0  | Front cover:              | Covers the opening of the housing                      |
| 3  | Power button:             | Push to turn on or off this device                     |
| 4  | Ethernet port:            | Connects to the Ethernet cable with RJ45 connector     |
| \$ | USB host ports:           | Connects to USB printers and USB Mass Storage Devices  |
| 6  | Reset key:                | Press 5 sec to restore factory default                 |
| 0  | Kensington Security Slot: | Connects to a Kensington lock pin                      |
| 8  | DC In jack:               | Connects to the AC adapter                             |
| 9  | Activity LED (yellow):    | Activity status of Ethernet                            |
| 10 | Link LED (green):         | Link status of Ethernet                                |
| 11 | Plastic Upper Frame:      | Covers the groove and screws on the top of this device |

### **LED Definition**

| LED Name     | Operating Status               | LED Color        |
|--------------|--------------------------------|------------------|
|              | Booting up                     | Orange           |
| Dowor I ED   | Power ON                       | Blue             |
| POWEI LLD    | NAS Accessing                  | Blinking in blue |
|              | Resetting                      | Orange           |
| Link LED     | Linked to the Ethernet         | Green            |
|              | Disconnected from the Ethernet | No signal        |
|              | Accessing the Ethernet         | Orange           |
| ACTIVITY LED | Not Accessing                  | No signal        |

### Assemble of the Hard Disk Drive

 $\wedge$ 

If you purchased this device with a hard disk drive preassembled, please do not

disassemble the device by yourself. Disassembling will void warranty!

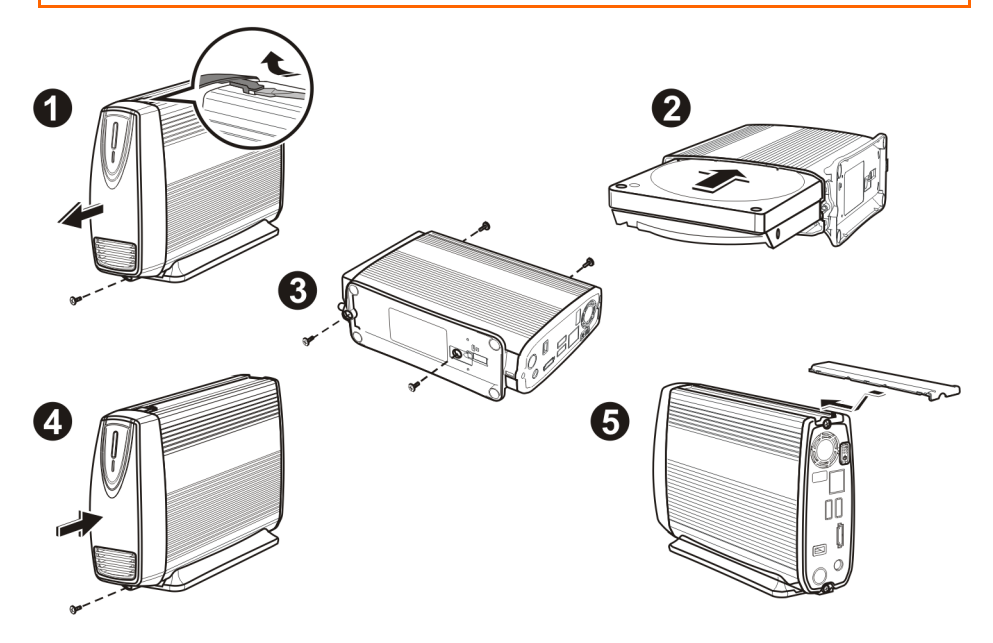

- 1. Unfasten the screw on the lower part of the front cover. Remove the front cover by lifting the clip with a flat screw driver.
- 2. Place the device horizontally; align the hard disk drive with the PCB board. Push slowly and gently to the most inside until the hard disk drive is firmly seated.
- 3. Assemble the enclosure by fastening the screws on both top and bottom sides.
- 4. Attach the front cover to the case and secure the screw on the lower part.
- 5. Restore the plastic upper frame by sliding it into the gape on the top of the case. Make sure the plastic upper frame matches the direction.

For a newly attached HDD, formatting it with the user interface of this device is required before any further operation. (see page 22)

### **Connection and Removing connection**

### Connection and Removing Connection Network Connection

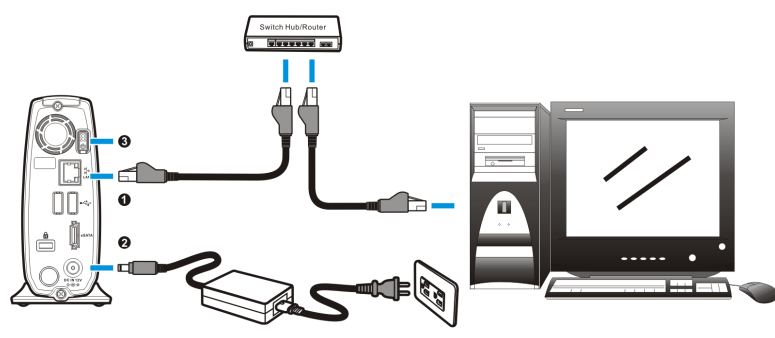

- **0:** Connect this device and a Switch, Hub, Router, or a computer with a RJ45 Ethernet cable.
- **②:** Connect the power supply to this device.
- Press the "Power button" to turn on this device. The orange LED on the front cover will light up during booting-up. This device will be ready to use when the blue LED lights up steadily.

### **USB Printer & Mass Storage Device Connection**

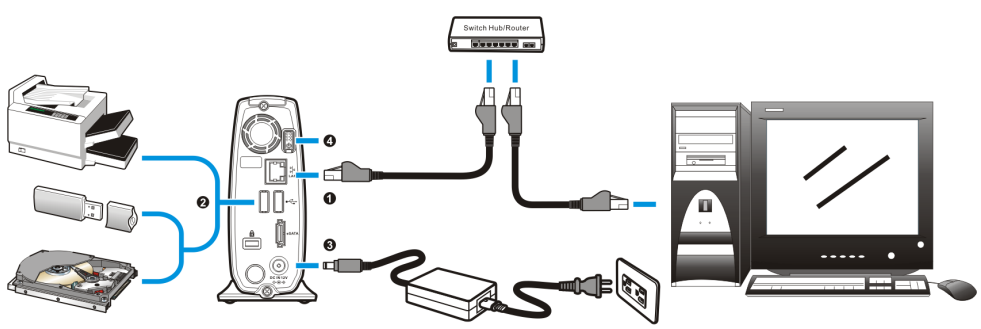

- **0:** Connect this device and a Switch, Hub, Router, or computer with a RJ45 Ethernet cable.
- Connect USB printer(s) or USB mass storage device(s) to this device with USB cable(s). This device can automatically mount the USB devices connected. (page 28, 41) You may need to connect the power adapter of the USB HDD in order to operate properly.
- **•**: Connect the power supply to this device.
- Press the "Power button" to turn on this device. The orange LED on the front cover will light up during booting-up. This device will be ready to use when the blue LED lights up steadily.

### **Removing Connection**

### **Removing USB Mass Storage Devices**

This device will auto-mount a USB Mass Storage Device connected to it. But you need to manually unmount the USB Mass Storage Device before disconnecting it. You can unmount a

USB drive by Control Panel > Maintenance > Disk Utility > clicking "Umount"

button (page 22).

### **Removing USB Printer**

You have to unmount the printer before disconnecting it. You can unmount a USB printer

by Control Panel > File and Print > Printer Server > Unchecking "Enable" box.

(page 17)

#### **Removing Power connection**

Press the "Power button" to turn off the device, and then remove its connections.

 $\frown$  It is essential that the device need to be turned off prior to the removal the power

connection, or else your data could be damaged.

# Setup of This Device

You need to login to get setup access of this device. Key in the IP address assigned to this device in the URL bar of a browser if a DHCP server is present; key in "192.168.2.1" either a DHCP server is absent or this device is directly connected to your computer.

Login as username "admin" to perform settings. Default password for username "admin" is "admin". You can change the password in **Personal Information** > **Account** (page 27)

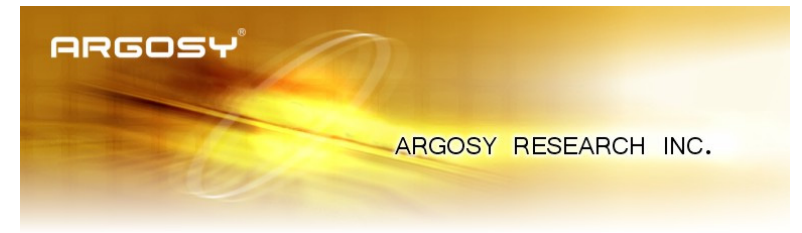

| Username | admin     |
|----------|-----------|
| Password | Aukokokok |
|          | Login     |

### Basic

### **Quick Setup**

#### Wizard

To setup basic configurations of this device, follow the diagram below.

1. Language Setting. Specify the language of this GUI.

| ARGOSY        |                                     |  |  |  |  |  |  |
|---------------|-------------------------------------|--|--|--|--|--|--|
| Basic Contro  | I Panel Personal Info Logout        |  |  |  |  |  |  |
| 🕒 Quick Setup | Step 1/6                            |  |  |  |  |  |  |
| Wizard        |                                     |  |  |  |  |  |  |
| Add User      | Preference Language Setting - admin |  |  |  |  |  |  |
| Add Group     |                                     |  |  |  |  |  |  |
| Add Share     |                                     |  |  |  |  |  |  |
|               |                                     |  |  |  |  |  |  |
|               |                                     |  |  |  |  |  |  |

- Back Next Cancel
- 2. Password Setting. Click "**Next**" to skip password change.

| ARGOSY        |             |                 |                       |                  |                                 |  |  |
|---------------|-------------|-----------------|-----------------------|------------------|---------------------------------|--|--|
| Basic         | Control Par | nel Personal In | fo                    |                  | Logout                          |  |  |
| 骨 Quick Setup |             | Step 2/6        |                       |                  |                                 |  |  |
| 🔊 Wizard      |             |                 |                       |                  |                                 |  |  |
| Add User      |             | New Password S  | etting - admin        |                  |                                 |  |  |
| Add Group     |             | New Password    | ****                  |                  |                                 |  |  |
| Add Share     |             |                 |                       | (Confirm)        |                                 |  |  |
|               |             | NOTE:           | If you do not want to | change password, | click Next button to next step. |  |  |

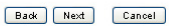

3. Hostname Setting. This hostname can be seen in My Neighborhood. (default **arinas**)

| ARGOSY           |                                                                            |
|------------------|----------------------------------------------------------------------------|
| Basic Control Pa | nel Personal Info Logout                                                   |
| 🕒 Quick Setup    | Step 3/6                                                                   |
| 🔊 Wizard         |                                                                            |
| Add User         | Hostname Setting                                                           |
| Add Group        | Hostname Your-Hostname                                                     |
| Add Share        | NOTE: The Hostnake is the name by which Windows machines access this serve |

| Back | Next    | Cancel |
|------|---------|--------|
| Dura | The Art | ounder |

 Internet Protocol Setting. You may specify a stationary IP address/DNS server address or enable the "Obtain IP address/DNS server address automatically" checkbox, depending on your LAN configuration.

| ARC           | 5054       | •                 |       |                     |                         |
|---------------|------------|-------------------|-------|---------------------|-------------------------|
| Basic         | Control Pa | nel Personal II   | nfo   |                     | Logout                  |
| 当 Quick Setup |            | Step 4/6          |       |                     |                         |
| 🔊 Wizard      |            |                   |       |                     |                         |
| 🔊 Add User    |            | Internet Protocol | Setti | ng                  |                         |
| Add Group     |            | IP Address        | 0     | Obtain IP Address   | automatically           |
| Add Share     |            |                   | ۲     | Use following IP Ac | ddress                  |
|               |            |                   |       | IP Address          | 192 . 168 . 2 . 1       |
|               |            |                   |       | Subnet Mask         | 255 . 255 . 255 . 0     |
|               |            |                   |       | Default Gateway     | 192 . 168 . 2 . 254     |
|               |            | DNS Server        |       | Obtain DNS Serve    | r Address automatically |
|               |            |                   | ۲     | Use following DNS   | Server Address          |
|               |            |                   |       | Primary             | 192 . 168 . 2 . 254     |
|               |            |                   |       | Secondary           |                         |
|               |            |                   |       | Others              |                         |
|               |            | <u></u>           |       |                     |                         |
|               |            |                   |       |                     | Back Next Can           |

5. Time Setting. Adjust date, time, and time zone of your local position. Or select a

NTP(Network Time Protocol) server for automatic time setting and calibration.

| ARG           | osy         |                  |                             |        |               |    |                |
|---------------|-------------|------------------|-----------------------------|--------|---------------|----|----------------|
| Basic         | Control Par | el Personal Info |                             |        |               |    | Logout         |
| 骨 Quick Setup |             | Step 5/6         |                             |        |               |    |                |
| 🔊 Wizard      |             |                  |                             |        |               |    |                |
| 🔊 Add User    |             | Time Settings    |                             |        |               |    |                |
| Add Group     |             | Date 1           | Mon 9 💌                     | Date 7 | 🗸 Year 2007 🔽 |    |                |
| Add Share     |             | Time I           | Hour 11 💌                   | Min 4  | AM 🔽          |    |                |
|               |             | Time Zone        | (GMT+08:00) T               | aipei  |               | ~  |                |
|               |             | NTP Server       | <ul> <li>Default</li> </ul> |        | Not Use 💌     |    |                |
|               |             |                  | 🔘 User De                   | fine   |               |    |                |
|               |             |                  |                             |        |               | Ba | ok Next Cancel |

6. Wizard Setting Confirmation. Click complete to implement above settings.

| ARGOSY            | ,*                |                               |                               |  |
|-------------------|-------------------|-------------------------------|-------------------------------|--|
| Basic Control Par | nel Personal Info | D                             | Logout                        |  |
| 🖞 Quick Setup     | Step 6/6          |                               |                               |  |
| Wizard            | · ·               |                               |                               |  |
| Add User          | Wizard Setting C  | onfirmation                   |                               |  |
| Add Group         |                   | Current Settings              | New Settings                  |  |
| Add Share         | UI Language       | English                       | English                       |  |
|                   | Hostname          | Your-Hostname                 | Your-Hostname                 |  |
|                   |                   | Use Following Address         | Use Following Address         |  |
|                   |                   | IP Address 192.168.2.1        | IP Address 192.168.2.1        |  |
|                   | IP Address        | Subnet Mask 255.255.255.0     | Subnet Mask 255.255.255.0     |  |
|                   |                   | Default Gateway 192.168.2.254 | Default Gateway 192.168.2.254 |  |
|                   |                   | Use Following Address         | Use Following Address         |  |
|                   | DNCCOUNT          | Primary 192.168.2.254         | Primary 192.168.2.254         |  |
|                   | DNS Server        | Secondary                     | Secondary                     |  |
|                   |                   | Others                        | Others                        |  |
|                   | Date and Time     | 9/ 7/2007 11:36 AM            | 9/ 7/2007 11:36 AM            |  |
|                   | Time Zone         | Taipei                        | Taipei                        |  |
|                   | NTP Server        | none                          | none                          |  |
|                   |                   |                               |                               |  |

Back Complete Cancel

#### Add User

To add user support, select the Add User chapter for setting. Please refer to Users and Groups chapter for more detail.

 Add User. Setup user name and password. Check "Create Private Folder" box for creating a home directory of this user.

| ARGOSY        |                           |                       |                       |           |  |  |  |
|---------------|---------------------------|-----------------------|-----------------------|-----------|--|--|--|
| Basic Cor     | ntrol Panel   Perso       | nal Info              |                       | Logout    |  |  |  |
| 🕒 Quick Setup | Step 1/3                  |                       |                       |           |  |  |  |
| Wizard        |                           |                       |                       |           |  |  |  |
| Add User      | Add User                  |                       |                       |           |  |  |  |
| Add Group     | User Name                 | user1                 | ]                     |           |  |  |  |
| Add Share     | Password                  | ***                   | 1                     |           |  |  |  |
|               |                           | *****                 | (Confirm)             |           |  |  |  |
|               | Description<br>(optional) |                       |                       |           |  |  |  |
|               |                           | Create Private Folder | (Share)               |           |  |  |  |
|               |                           | Private Folder (Share | ) Location: /mnt/ide4 |           |  |  |  |
|               |                           | Enable Quota of       | MB                    |           |  |  |  |
|               |                           |                       |                       |           |  |  |  |
|               |                           |                       |                       | Back Next |  |  |  |

2. User Manageship. Add/remove this user to/from an existing group.

| ARG                                          | :05Y          |                 |           |                         |           |
|----------------------------------------------|---------------|-----------------|-----------|-------------------------|-----------|
| Basic                                        | Control Panel | Personal Info   |           |                         | Logout    |
| 🖰 Quick Setup                                | Step 2/3      |                 |           |                         |           |
| <ul> <li>Wizard</li> <li>Add User</li> </ul> | User Mana     | ageship - user1 |           |                         |           |
| 🔊 Add Group                                  |               | Member of       |           | Not Members             |           |
| Add Share                                    |               | END LIST —      |           | guest-share END LIST —— |           |
|                                              |               |                 | Remove >> |                         | ×         |
|                                              |               |                 |           |                         |           |
|                                              |               |                 |           |                         |           |
|                                              |               |                 |           |                         | Back Next |

3. Share Permission. Set user permission of each shared directory. Select a share name from the "No Access" column and click "Read Only" or "Writable" to allow user access right. Select a share name from the "Allowed" column and click "Remove" to disable user access right from this directory.

| ARG           | :05Y          |                 |                         |                               |               |
|---------------|---------------|-----------------|-------------------------|-------------------------------|---------------|
| Basic         | Control Panel | Personal Info   |                         |                               | Logout        |
| 💾 Quick Setup | Step 3/3      | 3               |                         |                               |               |
| 🔊 Wizard      |               |                 |                         |                               |               |
| 🔊 Add User    | Share Per     | mission - user1 |                         |                               |               |
| Add Group     |               | Allowed         |                         | No Access                     |               |
| Add Share     |               |                 |                         |                               |               |
|               |               | END LIST =      | < Read Only << Writable | public<br>test<br>END LIST —— | _             |
|               |               |                 | Remove >>               |                               | ~             |
|               |               |                 |                         | ſ                             | Back Complete |

#### Add Group

To add group support, select the Add Group chapter for setting. Please refer to Users and Groups chapter for more detail.

1. Add Group. Set up group name.

Back Next

| ARG           | 09   | 54               |           |  |  |        |
|---------------|------|------------------|-----------|--|--|--------|
| Basic         | Cont | rol Panel   Pers | onal Info |  |  | Logout |
| 骨 Quick Setup |      | Step 1/3         |           |  |  |        |
| Wizard        |      |                  |           |  |  |        |
| Add User      |      | Add Group        |           |  |  |        |
| Add Group     |      | Group Name       | groupl    |  |  |        |
| Add Share     |      |                  |           |  |  |        |
|               |      |                  |           |  |  |        |
|               |      |                  |           |  |  |        |
|               |      |                  |           |  |  |        |
|               |      |                  |           |  |  |        |

 Group Members. Set up group members. Select a user from the "No Members" column and click "Add" to categorize it into this group. Select a user from the "Members" column and click "Remove" to remove this user from this group.

| ARG           | 505    | <b>5</b> \ | 1              |                     |                                              |           |
|---------------|--------|------------|----------------|---------------------|----------------------------------------------|-----------|
| Basic         | Contro | ol Panel   | Personal Info  |                     |                                              | Logout    |
| 💾 Quick Setup | 5      | Step 2/3   |                |                     |                                              |           |
| 🔊 Wizard      |        |            |                |                     |                                              |           |
| Add User      | (      | Group Mer  | mbers - group1 |                     |                                              |           |
| Add Group     |        |            | Members        |                     | Not Members                                  |           |
| Add Share     |        |            |                |                     |                                              |           |
|               | _      |            | END LET —      | << Add<br>Remove >> | admin<br>gutst-share<br>useri<br>END LIST —— | <         |
|               |        |            |                |                     |                                              | Back Next |

3. Share Permission. Set group permission of each shared directory. Select a share name from the "No Access" column and click "Read Only" or "Writable" to allow group access right. Select a share name from the "Allowed" column and click "Remove" to disable group access right from this directory.

| ARG           | 5054°         | 0                |                          |                              |               |
|---------------|---------------|------------------|--------------------------|------------------------------|---------------|
| Basic         | Control Panel | Personal Info    |                          |                              | Logout        |
| 骨 Quick Setup | Step 3/3      | 3                |                          |                              |               |
| 🔊 Wizard      |               |                  |                          |                              |               |
| Add User      | Share Per     | mission - group1 |                          |                              |               |
| Add Group     |               | Allowed          |                          | No Access                    |               |
| Add Share     |               |                  |                          |                              |               |
|               |               | end List — 🖉     | << Read Only << Writable | public<br>test<br>END LIST — | -             |
|               |               | ~                | Remove >>                |                              | <b>*</b>      |
|               |               |                  |                          |                              | Back Complete |

#### **Add Share**

To add a sharing directory, select the Add Share chapter for setting. Please refer to Share Management chapter for more detail.

1. Add Share. Set up the directory name.

| ARG           | 509  | <b>5</b> 4° | 1                         |                  |   |        |
|---------------|------|-------------|---------------------------|------------------|---|--------|
| Basic         | Cont | rol Panel   | Personal                  | Info             |   | Logout |
| 骨 Quick Setup |      | Step 1/3    |                           |                  |   |        |
| 🔊 Wizard      |      | p           |                           |                  |   |        |
| Add User      |      | Add Share   | è                         |                  |   |        |
| Add Group     |      | Sł          | nare Name                 | sharel           |   |        |
| Add Share     |      |             | Path                      | /mnt/ide4/share1 | - |        |
|               |      | C           | escription)<br>(Optional) |                  |   |        |
|               |      |             |                           |                  |   |        |

Back Next

2. Windows, FTP access. Set user/group permission of this directory in Microsoft Network and FTP environment. Select a share name from the "No Access" column and click "Read Only" or "Writable" to allow user/group access right. Select a share name from the "Allowed" column and click "Remove" to disable user/group access right from this directory. Check the box "Allow for all" will enable writable permission of this directory to all users/groups.

| ARC           |                                        |
|---------------|----------------------------------------|
| Basic         | Control Panel   Personal Info   Logout |
| 当 Quick Setup | Step 2/3                               |
| 🔊 Wizard      |                                        |
| 🔊 Add User    | Windows, FTP Access - share1           |
| 🔊 Add Group   | Allow for all                          |
| Add Share     | Allowed No Access                      |
|               | END LIST                               |
|               | The ones started with @ are groups.    |

Back Next

3. NFS Access. Set IP access permissions of this shared directory in Unix-like environment. Input IP Address and click "Add" to add this IP to the allowed list. Input Subnet (the start of allowed IP address before the slash; the end of allowed IP address after the slash) and click Add to add this subnet section to the allowed list. Check "Allow to All" box to enable NFS access of this directory to all users.

| ARG           | 509  | <b>5</b> 4° | 1             |        |                 |               |        |
|---------------|------|-------------|---------------|--------|-----------------|---------------|--------|
| Basic         | Cont | rol Panel   | Personal Info |        |                 |               | Logout |
| 骨 Quick Setup |      | Step 3/3    | 3             |        |                 |               |        |
| 🔊 Wizard      |      |             |               |        |                 |               |        |
| Add User      |      | NFS Acce    | ess - share1  |        |                 |               |        |
| Add Group     |      | Allow fo    | or all        |        |                 |               |        |
| Add Share     |      | Allowe      | d IP/Subnet   |        |                 |               |        |
|               |      | ENI         | o list — 🔤 🕻  | Add    | ● IP<br>Address | · · · · · · · |        |
|               |      |             |               | Remove | 🔿 Subnet        |               |        |
|               |      | L           |               |        |                 |               |        |

Back Complete

### **Control Panel**

#### **Users and Groups**

#### **User Management**

All existing users in this system will be shown in this menu. You can create a new user by filling out the form and clicking the "**Save**" button. Select an existing user and click "**Delete User**" button to delete an existing user. Select an existing user and click "**Groups**" button to enter Group Management menu. Check "Create Private Folder" box for creating a home

directory of this user.

|   | ARG            | סבץ                      |                                    |        |
|---|----------------|--------------------------|------------------------------------|--------|
|   | Basic          | Control Panel Pe         | ersonal Info                       | Logout |
| 8 | Users and Grou | <sup>ups</sup> User Mana | gement                             |        |
| ٥ | User Managem   | ent                      |                                    |        |
| ۲ | Group Manage   | nent                     | admin<br>guest-share               |        |
| 8 | File and Print | Existing                 | user1                              |        |
| 8 | System         | Users                    |                                    |        |
| 8 | Network Servio | :e                       | ×                                  |        |
| 8 | Maintenance    |                          |                                    |        |
| A | Log File       | User Name                |                                    |        |
| ~ |                | Password                 |                                    |        |
|   |                |                          | (Confirm)                          |        |
|   |                | Description              |                                    |        |
|   |                | (optional)               | Private Folder (Share)             |        |
|   |                | Private P                | Folder (Share) Location: /mnt/ide4 |        |
|   |                | Enable Q                 | uota of MB                         |        |
|   |                |                          | Save Clear Form Groups Delete User |        |

#### Group Management

All existing groups in this system will be shown in this menu. You can create a new group

by filling out the form and clicking the "Save" button. Select an existing group and click

"Delete Group" button to delete an existing group. You can also add or remove users from

an existing group by selecting a group name and clicking the "Members" button.

| ARGO               | 54                    |                                     |
|--------------------|-----------------------|-------------------------------------|
| Basic Cont         | rol Panel Personal In | fo                                  |
| 🕒 Users and Groups | Group Manageme        | nt                                  |
| User Management    |                       |                                     |
| S Group Management |                       | guest-share                         |
| 🞒 File and Print   | Existing Groups       | END LIST                            |
| 🕒 System           |                       |                                     |
| 🕒 Network Service  |                       | $\sim$                              |
| 🕒 Maintenance      |                       |                                     |
| 省 Log File         | Group Name            | ave Clear Form Members Delete Group |

#### **File and Print**

#### **File Server**

#### **Character Set**

Select your preferred character set.

#### Windows Setting

- Check "Enable" box to enable Microsoft Network connection
- Set Workgroup name for Microsoft Clients to access. You can find this Workgroup name in My Network Places.
- Set Description name for Microsoft Clients to access. You can find this Description

name in My Network Places/Entire Network/Microsoft Windows

#### Network/"Workgroup name"/.

- Define Windows Internet Server Name IP address if necessary.

#### **FTP Server Setting**

Check "Enable" box to enable FTP server function, with default port 21.

#### **NFS Server Setting**

Check "Enable" box to enable NFS server function.

#### **Guest Access Setting**

Check "Enable" box to allow users using guest-share directory.

| ARGOSY                          |                              |        |
|---------------------------------|------------------------------|--------|
| Basic Control Panel             | Personal Info                | Logout |
| Users and Groups File and Print | File Server Setting          |        |
| File Server                     | Character set English(CP437) | *      |
| Share Management                | Windows Setting              |        |
| Printer Server                  | Enable 🗹                     |        |
| 🕒 System                        | Workgroup WORKGROUP          |        |
| Network Service                 | Description MY NAS           |        |
| Maintenance                     | WINS Server (Optional)       |        |
| 🖰 Log File                      | FTP Server Setting           |        |
|                                 | Enable 🗹                     |        |
|                                 | Port Number 21               |        |
|                                 | NFS Server Setting           |        |
|                                 | Enable 🗹                     |        |
|                                 | Guest Access Setting         |        |
|                                 | Enable 🗹                     |        |
|                                 | Enable Quota                 |        |
|                                 | Guest-user Quota MB          |        |
|                                 | Save                         |        |

#### Share Management

#### **Creating Share**

Fill out the "Share Name" box, and then click the "Save" button to create a new share name.

#### **Property Change**

You can modify properties of an existing share name. Select a share name in the

"Existing Share" column and click "Windows, FTP Access" or "NFS Access" button to

set or remove read/write permissions of the selected directory.

#### **Delete Share**

Check "Delete Share" to delete a specified share name.

| ARGOS              |                                                            |
|--------------------|------------------------------------------------------------|
| Basic Control Pa   | nel Personal Info                                          |
| 骨 Users and Groups | Share Management                                           |
| 🐴 File and Print   |                                                            |
| File Server        | public END LIST ——                                         |
| Share Management   | Existing Shares                                            |
| Printer Server     |                                                            |
| 🞒 System           |                                                            |
| 🐴 Network Service  | Share Name public                                          |
| Maintenance        | Path /mnt/ide4 / public                                    |
| 🐴 Log File         | Description (Optional) Folder Share for public             |
|                    | Windows,FTP Access NFS Access Save Clear Form Delete Share |

#### Windows and FTP Access

Select a share name from the "No Access" column and click "**Read Only**" or "**Writable**" to allow user/group access right. Select a share name from the "Allowed" column and click "**Remove**" to disable user/group access right from this directory. Check the box "**Allow for all**" will enable writable permission of this directory to all users/groups.

| ARG                                                 | osť,             |                                    |                                |                                         |        |
|-----------------------------------------------------|------------------|------------------------------------|--------------------------------|-----------------------------------------|--------|
| Basic                                               | Control Pane     | Personal Info                      |                                |                                         | Logout |
| 省 Users and Grou<br>🎒 File and Print                | <sup>ips</sup> V | Vindows, FTP                       | Access - publi                 | c                                       |        |
| <ul><li>File Server</li><li>Share Manager</li></ul> | nent             | Allowed                            |                                | No Access                               |        |
| <ul> <li>Printer Server</li> <li>System</li> </ul>  | a                | dmin (Writable)<br>—— END LIST ——— | < Read Only << Writable        | guest-share<br>@guest-share<br>END LIST |        |
| Petwork Service Maintenance                         | ce .             |                                    | Remove >>                      |                                         |        |
| 骨 Log File                                          | Т                | he ones started wit                | h @ are groups.<br>Save Cancel |                                         |        |

#### **NFS Access**

Set IP access permissions of this shared directory in Unix-like environment. Input IP

Address and click "**Add**" to add this IP to the allowed list. Input Subnet (the start of allowed IP address before the slash; the end of allowed IP address after the slash) and click **Add** to add this subnet section to the allowed list. Check "**Allow to All**" box to enable NFS access of this directory to all users.

| ARG              | ישבע                       |
|------------------|----------------------------|
| Basic            | ontrol Panel Personal Info |
| 🕒 Users and Grou | NFS Access - public        |
| 🞒 File and Print |                            |
| File Server      |                            |
| 🔊 Share Managen  | Allowed IP/Subnet          |
| Printer Server   |                            |
| 骨 System         |                            |
| 🐴 Network Servic |                            |
| 🐴 Maintenance    |                            |
| 💾 Log File       | Save Cancel                |

#### **Printer Server**

Check "Enable" box to enable Printer Server function.

Uncheck "Enable" box to unmount a mounted printer.

| ARGOSY                                                                                                    |                                                                                         |        |
|----------------------------------------------------------------------------------------------------|-----------------------------------------------------------------------------------------|--------|
| Basic Control Par                                                                                                    | nel Personal Info                                                                       | Logout |
| 🕒 Users and Groups                                                                                                    | Printer Server Setting                                                                  |        |
| <ul> <li>File and Print</li> <li>File Server</li> <li>Share Management</li> <li>Printer Server</li> <li>System</li> <li>Network Service</li> <li>Maintenance</li> <li>Log File</li> </ul> | Enable<br>Printer Name<br>Description<br>(optional) <del>No Printer exist</del><br>Save |        |

This device detects the connection of a USB printer automatically. Information of the printer will be shown in the description. **Note:** You have to unmount the printer before disconnecting it.

| ARGOSY                                                  |                                                                                  |
|---------------------------------------------------------|----------------------------------------------------------------------------------|
| Basic Control Par                                       | el Personal Info                                                                 |
| 🕒 Users and Groups                                      | Printer Server Setting                                                           |
| <ul> <li>File and Print</li> <li>File Server</li> </ul> | Enable 🗹                                                                         |
| Share Management                                        | Printer Name usblp0<br>Description<br>(actional) EPSON USB2.0 Printer (Hi-speed) |
| Printer Server                                          | (opuonar)<br>Save                                                                |
| 🔠 Network Service                                       |                                                                                  |
| 🐴 Maintenance                                           |                                                                                  |
| 🖰 Log File                                              |                                                                                  |

#### System

#### LAN Settings

#### Hostname:

Assign a name to this device as the identification within your local area network.

(default arinas)

#### **IP Address Setting:**

Obtain IP Address Automatically

This device obtains an IP address automatically if a DHCP server is present in the local

area network.

Use Following IP Address

Fill in the IP address, subnet mask, and Default gateway information if they are

assigned by your network administrator.

Obtain DNS Server Address Automatically

This device obtains a DNS Server address automatically if a DHCP server is present in

the local area network.

Use Following DNS Server Address

Fill in the DNS server addresses if they are assigned by your network administrator.

| ARGO                 | 54'                                      |                       |
|----------------------|------------------------------------------|-----------------------|
| Basic Cont           | rol Panel Personal Info                  | Logout                |
| 💾 Users and Groups   | LAN Settings                             |                       |
| 🕒 File and Print     |                                          |                       |
| 🖴 System             | Hostname Your-Hostname                   |                       |
|                      | IP Address Setting 🔿 Obtain IP Address a | utomatically          |
| 2 LAN Settings       | Use following IP Add                     | dress                 |
| Time Settings        | IP Address                               | 192 . 168 . 2 . 1     |
| Turn Off Server      | Subnet Mask                              | 255 . 255 . 255 . 0   |
| Information          | Default Gateway                          | 192 . 168 . 2 . 254   |
| 🚺 Disk Usage         | <ul> <li>Obtain DNS Server J</li> </ul>  | Address automatically |
| S Error Notification | Use following DNS S                      | Server Address        |
|                      | Primary                                  | 192 . 168 . 2 . 1     |
| () Network Service   | Secondary                                |                       |
| 💾 Maintenance        | Others                                   |                       |
| 骨 Log File           | MAC Address 00:50:C2:11:11:11            |                       |
|                      | Save                                     |                       |

#### **Time Settings**

Set current Date, Time, and Time zone.

Specify a NTP Server if you want to get date and time from Time Server.

|   | ARG            | 054         | •                 |                              |        |
|---|----------------|-------------|-------------------|------------------------------|--------|
|   | Basic          | Control Par | nel Personal Info |                              | Logout |
| 8 | Users and Gro  | oups        | Time Settings     |                              |        |
|   | File and Print |             | Date              | Mon 9 💙 Date 5 💙 Year 2007 🗸 |        |
| 0 | LAN Settings   |             | Time              | Hour 11 V Min 52 V AM V      |        |
| ۲ | Time Settings  |             | Time Zone         | (GMT+08:00) Taipei           |        |
| ٥ | Turn Off Serve | er -        | NTP Server        | Default Not Use              |        |
| ٥ | Information    |             |                   |                              |        |
| ٥ | Disk Usage     |             |                   | Save Update Time             |        |
| ۲ |                |             |                   |                              |        |
| 8 | Network Serv   | ice         |                   |                              |        |
| 8 | Maintenance    |             |                   |                              |        |
| A | Log File       |             |                   |                              |        |

#### **Turn Off Server**

To restart this server, click the "**Restart**" button.

To power off this server, click the "**Shutdown**" button.

#### Information

Display system information.

#### **Disk Usage**

Display HDD usage (total disk size, used disk size) and user's quota information.

| ARGC                  | )SY       | B                                             |          |           |                 |                 |  |
|-----------------------|-----------|-----------------------------------------------|----------|-----------|-----------------|-----------------|--|
| Basic Co              | ntrol Pan | el Personal Info                              |          |           |                 | Logout          |  |
| 骨 Users and Groups    |           | Disk Usage                                    |          |           |                 |                 |  |
| File and Print System |           | -                                             | Last Ch  | ecked: 9/ | 5/2007 11:52:57 |                 |  |
| LAN Settings          |           | Please select statistics information: Summary |          |           |                 |                 |  |
| Time Settings         |           | Disk Name                                     | Total    | Used      | Free            | Used Percentage |  |
| Turn Off Server       |           | /dev/hdd                                      | 151954MB | 0MB       | 151954MB        | 0%              |  |
| Information           |           |                                               |          | Refr      | resh            |                 |  |
| Disk Usage            |           |                                               |          |           |                 |                 |  |
| S Error Notification  |           |                                               |          |           |                 |                 |  |
| 🕒 Network Service     |           |                                               |          |           |                 |                 |  |
| 🞒 Maintenance         |           |                                               |          |           |                 |                 |  |
| 省 Log File            |           |                                               |          |           |                 |                 |  |

#### **Error Notification**

#### **Monitoring Service Setting**

Disk Usage

If the disk usage reaches 90%, the system will inform the administrator.

Windows File Sharing Server

If the SAMBA task goes wrong, the system will inform the administrator.

FTP Server

If the FTP Server task goes wrong, the system will inform the administrator.

DHCP Server

If the DHCP Server task goes wrong, the system will inform the administrator.

#### **Check Interval**

You can select hourly or daily inform interval.

#### **Email Notification Setting**

Enable

Check this box to enable notification via email.

Error Handling Mail Server

Specify a SMTP server for this device.

Error Handling Email Address

Specify administrator email address.

|   | ARGOS              | 54"                            |                 |
|---|--------------------|--------------------------------|-----------------|
|   | Basic Contr        | ol Panel Personal Info         | Logout          |
| 6 | Users and Groups   | Error Notification Setting     |                 |
| 8 | File and Print     |                                |                 |
| 8 | System             | Monitoring Services Setting    |                 |
| ۵ | LAN Settings       | Disk Usage                     |                 |
|   |                    | Windows File Sharing Server    |                 |
|   | Turn Off Server    | FTP Server                     |                 |
| ۲ | Information        | DHCP Server                    |                 |
| ۵ | Disk Usage         | Check Interval                 |                 |
| ٥ | Error Notification | Interval                       | Hourly 🗸        |
| 6 | Network Service    | Emoil Notification Sotting     |                 |
| 8 | Maintenance        | Emain Nouncation Setting       |                 |
| 1 | Log File           | Enable                         | Send Test Email |
|   |                    | Error Handling Mail Server     |                 |
|   |                    |                                |                 |
|   |                    |                                |                 |
|   |                    |                                |                 |
|   |                    | Error Handling Email Addresses |                 |
|   |                    | Error Handling Email Addresses |                 |

#### Pop-up Notification Setting

Enable

Check this box to enable notification via Windows pop-up messages.

Error Handling Pop-up Machines

Specify the IP address of administrator's PC.

| ARGOS              | 54'                            |                  |
|--------------------|--------------------------------|------------------|
| Basic Contr        | ol Panel Personal Info         | Logout           |
| 🕒 Users and Groups |                                |                  |
| 🞒 File and Print   |                                |                  |
| 🕒 System           | Pop Lip Notification Setting   |                  |
| LAN Settings       | op-op Notification Setting     |                  |
| Time Settings      | Enable                         | Send Test Pop-Up |
| Turn Off Server    |                                |                  |
| Information        |                                |                  |
| 🔊 Disk Usage       | Error Handling Pop-Up Machines |                  |
| Error Notification |                                |                  |
| 🕒 Network Service  |                                |                  |
| 🕒 Maintenance      |                                |                  |
| 🐴 Log File         | (                              | Save             |

### **Network Service**

#### **DHCP Server**

If there is no DHCP server present, this device will automatically turn on its DHCP server

function, and take 192.168.2.1 as default IP address.

| ARG                      | osť              | 1                  |                            |              |        |
|--------------------------|------------------|--------------------|----------------------------|--------------|--------|
| Basic                    | Control Panel    | Personal Info      |                            |              | Logout |
| 省 Users and Grou         | <sup>ups</sup> D | HCP Server S       | etting                     |              |        |
| File and Print<br>System |                  |                    | Enable Server              |              |        |
| A Network Servio         | ce Di            | HCP Client Setting | 1                          |              |        |
| DHCP Server              |                  |                    | Subnet Mask (optional)     |              |        |
| 🐴 Maintenance            |                  |                    | Default Gateway (optional) |              |        |
| 🐴 Log File               |                  |                    | Primary DNS (optional)     | 192.168.2.1  |        |
| <u> </u>                 |                  |                    | Secondary DNS (optional)   |              |        |
|                          |                  |                    | Others DNS (optional)      |              |        |
|                          |                  |                    | DHCP IP Address Start      | 192.168.2.2  |        |
|                          |                  |                    | DHCP IP Address End        | 192.168.2.50 |        |
|                          |                  |                    | Maximum Lease Time         | 1 day 🖌      |        |
|                          |                  |                    | Save DHCP lease list       | Static IP    |        |

#### Maintenance

#### **Disk Utility**

Disk Utility shows device name, type of file system, volume mounted, and disk mount

status of the HDD installed in this device.

For a newly attached HDD, formatting is required before any further operation.

Format Button

Press this button to format a specific HDD. It supports EXT3, and FAT32 file system.

Scan Button

Press this button to check disk integrity.

Umount button

This device will automatically mount a USB Mass Storage Device connected to it. But

you need to manually unmount the USB Mass Storage Device before disconnecting it.

Detail Button

If the HDD supports S.M.A.R.T, it will report its health status.

Disk Spin Down Time

Specify the HDD spin down time if there is no access to this device for some while.

|              | ARG            | 0     | 54°          |      | 5           |         |                                       |          |        |        |
|--------------|----------------|-------|--------------|------|-------------|---------|---------------------------------------|----------|--------|--------|
|              | Basic          | Contr | ol Panel Per | sona | l Info      |         |                                       |          | Log    | out    |
| 8            | Users and Gro  | oups  | Disk Utilitv |      |             |         |                                       |          |        |        |
| 8            | File and Print |       |              |      |             |         |                                       |          |        |        |
| 8            | System         |       | Device Name  | Туре | Mount Point | Status  | Format Type                           | Scandisk | Umount | Health |
| 6            | Network Serv   | ice   |              |      |             |         | · · · · · · · · · · · · · · · · · · · |          |        |        |
| 6            | Maintenance    |       | /dev/hdd     | vfat | /mnt/ide4   | mounted | ext3 🖌 Format                         | Scan     | Umount | Detail |
| ۲            | Disk Utility   |       |              |      |             |         | Refresh                               |          |        |        |
| $\mathbf{>}$ |                |       | -            |      |             |         |                                       |          |        |        |
| ۲            |                |       |              |      |             |         |                                       |          |        |        |
| ۲            |                |       |              |      |             |         |                                       |          |        |        |
| ۲            | Factory Reset  |       |              | _    |             |         |                                       | 1        |        |        |
| 6            | Log File       |       | Disk         | spin | down time   | : Mi    | inute Save                            |          |        |        |

#### **Firmware Upgrade**

You can perform firmware upgrade with this function by selecting a firmware upgrade file and then clicking the "**Start Upgrade**" button. When the upgrade is in progress, all network connection will be stopped. This device will automatically reboot after the upgrade is completed.

|   | ARG            | 054        |                                  |
|---|----------------|------------|----------------------------------|
|   | Basic          | Control Pa | nel Personal Info Logout         |
| 8 | Users and Gr   | oups       | Firmware Upgrade                 |
| 8 | File and Prin  |            | 0.00                             |
|   | System         |            | Current Firmware Version 2.6.0-n |
| 8 | Network Serv   | rice       | Upgrade File Browse              |
| 8 | Maintenance    |            | Start Upgrade                    |
| ٥ | Disk Utility   |            |                                  |
| ٥ | Firmware Upg   |            |                                  |
| ۵ |                |            |                                  |
| ۵ | Restore Config | guration   |                                  |
| ۲ |                |            |                                  |
| 8 | Log File       |            |                                  |

#### **Save Configuration**

This device can save its current configuration to a local file. The default file name is

"config.tar".

|   | ARG            | 054        |                                                                                                    |  |
|---|----------------|------------|----------------------------------------------------------------------------------------------------|--|
|   | Basic          | Control Pa | nel Personal Info Logout                                                                                             |  |
| 8 | Users and Gro  | oups       | Save Configuration                                                                                                   |  |
| 8 | File and Print |            | cure comiguation                                                                                                    |  |
| 8 | System         |            | You can Save (Download) the configuration file to your PC.To save the server<br>configuration, click the Save button |  |
| 8 | Network Serv   | ice        |                                                                                                    |  |
| 8 | Maintenance    |            | Jave                                                                                                    |  |
| ٥ |                |            |                                                                                                    |  |
| ٥ | Firmware Upg   | rade       |                                                                                                    |  |
| ٥ |                |            |                                                                                                    |  |
| ٥ | Restore Config | juration   |                                                                                                    |  |
| ۲ |                |            |                                                                                                    |  |
| 8 | Log File       |            |                                                                                                    |  |

#### **Restore Configuration**

You can restore system configuration from a previously saved config file saved by "Save Configuration" function. Specify a config file and then click the "**Restore**" button to restore previous settings.

| ARGOSY                |                                                                                                    |
|-----------------------|----------------------------------------------------------------------------------------------------|
| Basic Control Pa      | nel Personal Info Logout                                                                                                    |
| Users and Groups      | Restore Configuration                                                                                                    |
| 告 File and Print      |                                                                                                    |
| 🐴 System              | You can Restore (Upload) a previously-saved configuration file. To restore the server<br>configuration, click the Dectore button |
| A Network Service     |                                                                                                    |
| Maintenance           | Restore File Browse                                                                                                    |
| Disk Utility          |                                                                                                    |
| Firmware Upgrade      |                                                                                                    |
| Save Configuration    |                                                                                                    |
| Restore Configuration |                                                                                                    |
| Factory Reset         |                                                                                                    |
| 皆 Log File            |                                                                                                    |

#### **Factory Reset**

"Factory Reset" resets all configurations to factory defaults. All users, networking, and other configurations will be lost once the "**Factory Reset**" button is pressed.

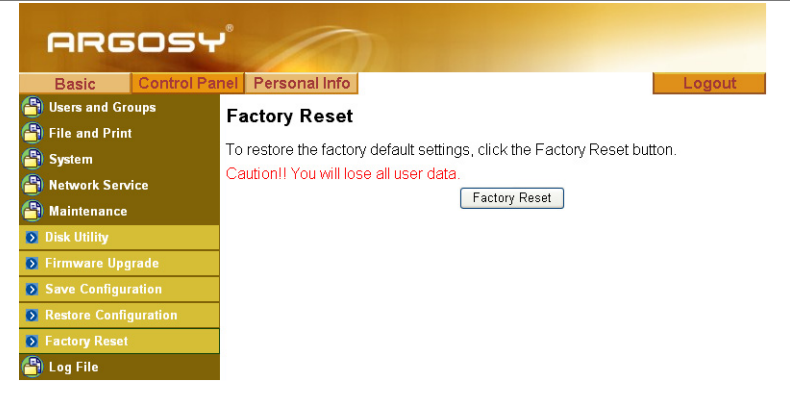

### Log File

#### Samba Log

| ARGOS              | ARGOSY                                                                                                    |  |  |  |  |  |
|--------------------|----------------------------------------------------------------------------------------------------|--|--|--|--|--|
| Basic Control Pa   | nel Personal Info                                                                                          |  |  |  |  |  |
| 🞒 Users and Groups | Sambalog                                                                                                   |  |  |  |  |  |
| 🐴 File and Print   | Camba 20g                                                                                                  |  |  |  |  |  |
| System             | UserFrom Time Information<br>[2000/01/08 09:55:04, 0smbd version 3.0.20 started.                           |  |  |  |  |  |
| 省 Network Service  | [2000/01/08 09:55:07, 0 smbd version 3.0.20 started.                                                       |  |  |  |  |  |
| 🐴 Maintenance      | [2000/01/08 09:55:10, 0 smbd version 3.0.20 started.                                                       |  |  |  |  |  |
| 🐴 Log File         | [2000/01/08 17:55:34, 0smbd version 3.0.20 started.<br>[2000/01/08 17:55:37, 0smbd version 3.0.20 started. |  |  |  |  |  |
| 🔊 Samba Log        | [2000/01/08 18:00:35, 0smbd version 3.0.20 started.                                                        |  |  |  |  |  |
| FTP Log            | Clean                                                                                                    |  |  |  |  |  |
| DHCP Server Log    |                                                                                                    |  |  |  |  |  |
| System Log         |                                                                                                    |  |  |  |  |  |
| Administration Log |                                                                                                    |  |  |  |  |  |

#### FTP Log

|                    | ARG            | ost         |                   |       |         |   |
|--------------------|----------------|-------------|-------------------|-------|---------|---|
|                    | Basic          | Control Par | nel Personal Info |       | Logout  |   |
| 8                  | Users and Gro  | ups         | FTP Log           |       |         |   |
| 8                  | File and Print |             | Time              |       | Manager | 1 |
| 8                  | System         |             | Lime              |       | Message |   |
| Network Service    |                | ce          |                   | Clean |         |   |
| 8                  | Maintenance    |             |                   |       |         |   |
| 8                  | Log File       |             |                   |       |         |   |
| ٥                  |                |             |                   |       |         |   |
| S FTP Log          |                |             |                   |       |         |   |
| DHCP Server Log    |                |             |                   |       |         |   |
| System Log         |                |             |                   |       |         |   |
| Administration Log |                | Log         |                   |       |         |   |

DHCP Log

| ARGOS                  |                   |           |             |            |
|------------------------|-------------------|-----------|-------------|------------|
| Basic Control Pa       | nel Personal Info |           |             | Logout     |
| 🞒 Users and Groups     | DHCP Server       | Loa       |             |            |
| File and Print         | HostName          | P Address | MAC Address | Lease Time |
| System Network Service |                   | ·         | refresh     |            |
| Maintenance            |                   |           |             |            |
| 🞒 Log File             |                   |           |             |            |
| 👂 Samba Log            |                   |           |             |            |
| S FTP Log              |                   |           |             |            |
| DHCP Server Log        |                   |           |             |            |
| System Log             |                   |           |             |            |
| Administration Log     |                   |           |             |            |

### System Log

|         | ARGOSY             |                                                                                           |  |  |  |  |
|---------|--------------------|-------------------------------------------------------------------------------------------|--|--|--|--|
|         | Basic Control Par  | el Personal Info                                                                          |  |  |  |  |
| 6       | Users and Groups   | System Log                                                                                |  |  |  |  |
| 8       | File and Print     |                                                                                           |  |  |  |  |
| A       | System             | System Log redirect to IP Address : Save                                                  |  |  |  |  |
| ě       | Network Service    | Time Message                                                                              |  |  |  |  |
| 2       | Network Service    | Jan 08 09:55:06 IPv4 getaddrinfo 'arinas' error: Temporary failure in name resolution     |  |  |  |  |
| 0       | Maintenance        | Jan 08 09:55:06 warning: unable to determine IP address of 'arinas'                       |  |  |  |  |
| 8       | Log File           | Jan 08 09:55:06 error: no valid servers configured                                        |  |  |  |  |
|         | Samha Log          | Jan 08 09:55:06 Fatal: error processing configuration file '/usr/hddapp/etc/proftpd.conf' |  |  |  |  |
| _       |                    | Jan 08 09:55:09 IPv4 getaddrinfo 'arinas' error: Temporary failure in name resolution     |  |  |  |  |
| FTP Log |                    | Jan 08 09:55:09 warning: unable to determine IP address of 'arinas'                       |  |  |  |  |
| ۲       | DHCP Server Log    | Jan 08 09:55:09 error: no valid servers configured                                        |  |  |  |  |
|         | System Log         | Jan 08 09:55:09 Fatal: error processing configuration file '/usr/hddapp/etc/proftpd.conf' |  |  |  |  |
| -       |                    | Jan 8 09:55:11 restart.                                                                   |  |  |  |  |
| 5       | Administration Log | Jan 8 09:55:12 crond 2.3.2 dillon, started, log level 8                                   |  |  |  |  |

### **Administration Log**

| ARGOS              | ARGOSY             |                                                       |  |  |  |  |
|--------------------|--------------------|-------------------------------------------------------|--|--|--|--|
| Basic Control P    | anel Personal Info | Logout                                                |  |  |  |  |
| 🕒 Users and Groups | Administration L   | og                                                    |  |  |  |  |
| 🞒 File and Print   | Time               | Message                                               |  |  |  |  |
| 🐴 System           | 2000.1.8-09:55:06  | SYSTEM: Set hostname to arinas OK                     |  |  |  |  |
| A Network Service  | 2000.1.8-09:55:11  | SAMBA: Set server string to HD354N NAS OK             |  |  |  |  |
| The work service   | 2000.1.8-09:55:13  | NETWORK: DHCP Client enabled OK                       |  |  |  |  |
| Maintenance        | 2000.1.8-09:55:13  | NETWORK: Set netmask to 255.255.255.0 OK              |  |  |  |  |
| 骨 Log File         | 2000.1.8-09:55:13  | NETWORK: Set IP addrress to 192.168.2.1 OK            |  |  |  |  |
| Samba Log          | 2000.1.8-17:55:27  | USER: Add new user admin OK                           |  |  |  |  |
|                    | 2000.1.8-17:55:29  | FOLDERSHARE: Add new folder share public OK           |  |  |  |  |
| D FIP Log          | 2000.1.8-17:55:30  | GROUP: Add new group guest-share OK                   |  |  |  |  |
| DHCP Server Log    | 2000.1.8-17:55:30  | GROUP: Modify group guest-share : members= &admin& OK |  |  |  |  |
| System Log         | 2000.1.8-17:55:30  | GROUP: Add new group guest-share OK                   |  |  |  |  |
| Administration Log | 2000.1.8-17:55:30  | USER: Add new user guest-share OK                     |  |  |  |  |
| Aunimstration Log  | 2000.1.8-17:55:32  | FOLDERSHARE: Modify folder share public OK            |  |  |  |  |

### **Personal Infomation**

### Account

Account is the only section in "Personal Information". You could change the password of

user 'admin' and the language of the GUI. Besides, share list, system disk quota and the

percentage of disk used will be shown as well.

| ARG             | osy         | •                      |                                                       |                                      |                   |
|-----------------|-------------|------------------------|-------------------------------------------------------|--------------------------------------|-------------------|
| Basic           | Control Pan | el Personal Info       |                                                       |                                      | Logout            |
| 骨 Personal Info | rmation     | Account Information    | - admin                                               |                                      |                   |
| Account         |             |                        |                                                       |                                      |                   |
|                 |             | Change Password        | •••••                                                 | •••• (Confirm)                       |                   |
|                 |             | Language Preference    | English                                               | *                                    |                   |
|                 |             | Description (Optional) |                                                       |                                      |                   |
|                 |             |                        | Quota                                                 | 1                                    |                   |
|                 |             |                        | Used                                                  |                                      |                   |
|                 |             | Disk Usage             | Percentage                                            |                                      |                   |
|                 |             | Share List             | The Disk type is<br>public (Writable<br>===== END LIS | FAT32, can't suppor<br>e)<br>T ===== | t quota function. |
|                 |             |                        | Save                                                  | Refresh                              |                   |

### Logout

Click Logout to logout off this device.

### Mapping a Network Drive in Windows XP

After mapping a specific folder as a Network Drive, you can access it easily in **My Computer**.

We will show you an example of this operation in Windows XP. For other operation systems,

please refer to the manuals of their respective manufacturers.

A USB external drive connected to this device will be seen as \\your-hostname\usb1 or

\\your-hostname\usb2 in Windows Explorer. You can also map it with the following steps.

1. Click **Start** button in Windows taskbar => Click **Search** => Click **Computer or people** 

=> Click **A computer on the network** and a new window will appear.

2. Input the hostname of this device in the **Computer Name** column, which you set

previously in Control Panel > System > LAN Settings > Hostname (page 18)

chapter; or you can also input the description of this device, which you set previously in

Control Panel > File and Print > File Server > Windows Setting > Description

(page 15). Click the Search button, and you will find search results in the right column.

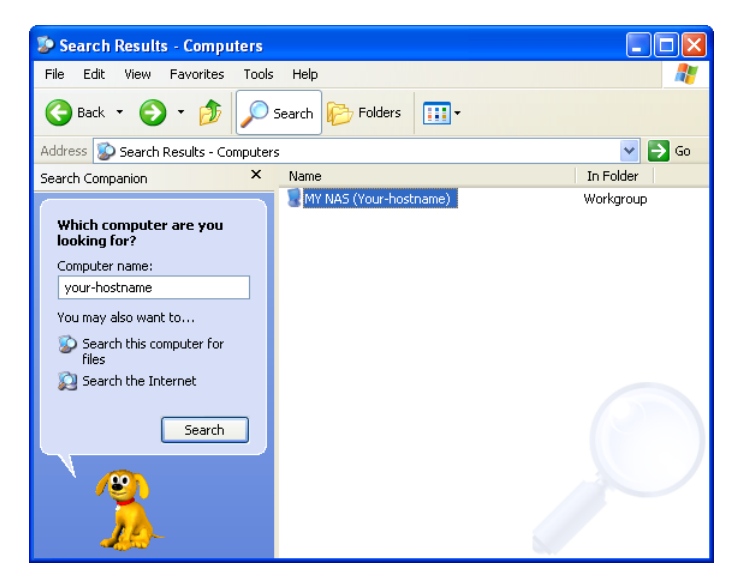

- Double click on the computer icon. You can also access this device directly by inputting "\\your-hostname" (default arinas) in the URL bar of an Explorer window.
- 4. Right click on the folder you want to map and select **Map Network Drive**.

### Mapping a Network Drive in Windows XP

| 💈 MY NAS (Your-hostname)                                                                                                    |                                                                                 |                                                                                                    |
|----------------------------------------------------------------------------------------------------|---------------------------------------------------------------------------------|----------------------------------------------------------------------------------------------------|
| File Edit View Favorites Tools                                                                                                    | Help                                                                            | A                                                                                                    |
| 🚱 Back 🔹 🕥 🕤 🏂 🔎                                                                                                    | Search 😥 Folders 🛄 🔹                                                            |                                                                                                    |
| Address 😼 \\Your-hostname                                                                                                    |                                                                                 | 💌 🄁 Go                                                                                                    |
| Search Companion ×                                                                                                    | Name 🔺                                                                          | Comments                                                                                                    |
| Which computer are you<br>looking for?<br>Computer name:<br>your-hostname<br>You may also want to<br>Search this computer for<br>files<br>Search the Internet<br>Search | admin guest-share b puble test search Cut Copy Paste Create Shortcut Properties | Folder Share for guest<br>Generic dot-matrix printer entry<br>Folder Share for public<br>ows installed printers and fax |
|                                                                                                    | <                                                                               |                                                                                                    |

 A Map Network Drive dialogue box will be shown. Specify a drive letter for the folder chosen and click **Finish** button to complete mapping.

| Map Network Drive |                                                                                                    |
|-------------------|----------------------------------------------------------------------------------------------------|
|                   | Windows can help you connect to a shared network folder<br>and assign a drive letter to the connection so that you can<br>access the folder using My Computer.<br>Specify the drive letter for the connection and the folder<br>that you want to connect to:<br>Drive:<br>Example: \\server\share<br>Reconnect at logon<br>Connect using a different user name.<br>Sign up for online storage or connect to a<br>network server. |
|                   | < Back Finish Cancel                                                                                                    |

6. A "Connect to Your-Hostname" dialogue box will be shown. Input a username and its password your previously set in Control Panel > File and Print > Windows and FTP Access (page 16). You can enable automatic login process in the future by checking the "remember my password" box. You will need to input the username and its password again each time you tried to access this network drive if the "remember my password" box is left unchecked.

### Mapping a Network Drive in Windows XP

| Connect to Your-     | Hostname 🛛 🛛 🔀       |
|----------------------|----------------------|
|                      | EF.                  |
| Connecting to Your-h | iostname             |
| User name:           | 🔮 user1 💌            |
| Password:            | •••••                |
|                      | Remember my password |
|                      |                      |
|                      | OK Cancel            |

7. The selected folder will now be shown in **My Computer**. You can then access it like a local hard drive.

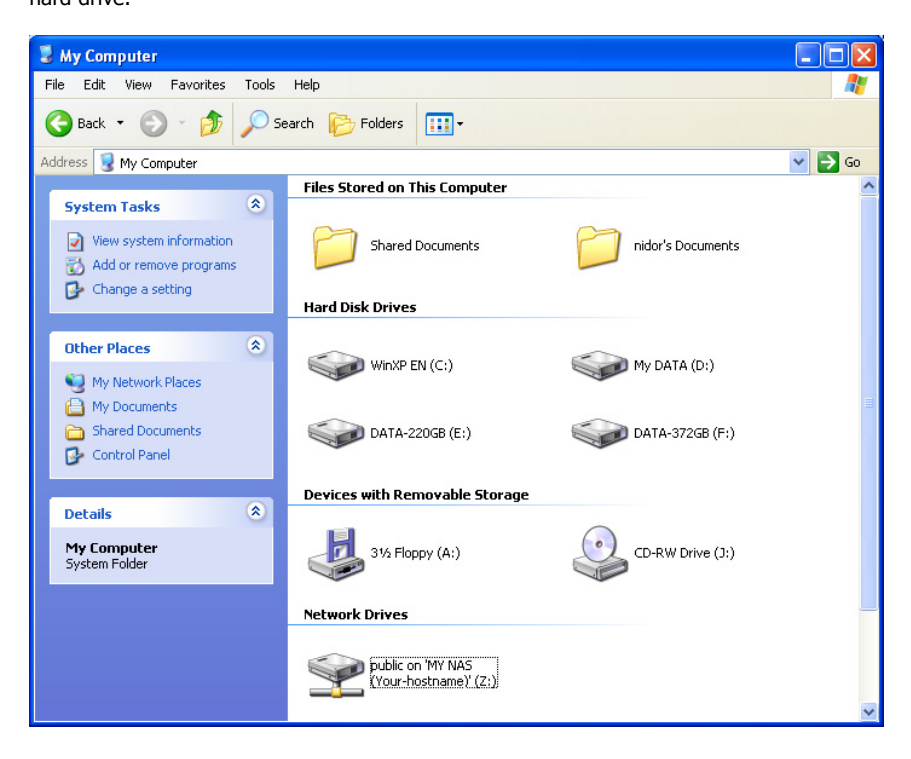

### **Printer Setup in Windows XP**

You can enable access of a network printer to members in the same LAN environment. We will show you an example of this operation in Windows XP. For other operation systems, please refer to their manuals of respective manufacturers.

Take the installation of EPSON AcuLaser C1100 printer as an example.

1. Connect the USB printer and this device with the printer's USB cable. The printer will be automatically detected by this device.

| ARGOS                                                   |                                            |
|---------------------------------------------------------|--------------------------------------------|
| Basic Control Pa                                        | nel Personal Info                          |
| 🕒 Users and Groups                                      | Printer Server Setting                     |
| <ul> <li>File and Print</li> <li>File Server</li> </ul> |                                            |
| Share Management                                        |                                            |
| Printer Server                                          | (optional) EPSON USB2.0 Printer (Hi-speed) |
| 🕒 System                                                | Save                                       |
| 🞒 Network Service                                       |                                            |
| 🕒 Maintenance                                           |                                            |
| 省 Log File                                              |                                            |

2. Input "\\your-hostname" (default arinas) in the URL bar of an Explorer window. Double

click on the "lp" icon.

| 🗟 MY NAS     | (your-hostna    | ne)          |           |           |
|--------------|-----------------|--------------|-----------|-----------|
| File Edit    | View Favorite   | s Tools Help |           | <b>**</b> |
| G Back       | · 🜔 · 🤌         | Search       | 6 Folders | •         |
| Address 💈    | \\your-hostname |              |           | 🖌 🄁 📀     |
| 2            |                 | 2            | 2         |           |
| guest-share  | lp.             | public       | test      | user1     |
|              |                 | 13           |           |           |
| 4            |                 |              |           |           |
| Printers and |                 |              |           |           |
| raxes        |                 |              |           |           |

3. A dialogue box will pop up. Click Yes to continue.

| C | Connect | to Printer                                                                                                    |
|---|---------|----------------------------------------------------------------------------------------------------|
|   | ⚠       | You are about to connect to a printer on your-hostname, which will automatically install a print driver on your machine. Printer drivers<br>may contain viruses or scripts that can be harmful to your computer. It is important to be certain that the computer sharing this<br>printer is trustworthy. Would you like to continue? |
|   |         | Yes No                                                                                                    |

4. Another dialogue box will pop up. Click OK to continue.

### **Printer Setup in Windows XP**

| Conne | ct to Printer                                                                                                    |
|-------|----------------------------------------------------------------------------------------------------|
| ⚠     | The server for the printer does not have the correct printer driver installed. If you want to search for the proper driver, click OK.<br>Otherwise, click Cancel and contact your network administrator or original equipment manufacturer for the correct printer driver. |
|       | OK Cancel                                                                                                    |

5. In the Add Printer Wizard window, select the manufacturer and printer model corresponding to the printer connected. If the manufacturer of the specific model of your printer is not available in the list, click on the "Have Disk..." button to install its driver from the driver disk provided by the manufacturer.

| Add Printer Wizard                                                                               | ?                                                                                                    | × |
|--------------------------------------------------------------------------------------------------|----------------------------------------------------------------------------------------------------|---|
| Select the manufa<br>an installation dish<br>printer documenta                                   | acturer and model of your printer. If your printer came with<br>k, click Have Disk. If your printer is not listed, consult you<br>ation for a compatible printer.                                        | r |
| Manufacturer<br>Agfa<br>Apolo<br>Apolo<br>Apple<br>APS-PS<br>AST<br>This driver is digitally sig | Printers     AGFAAccuSet v52.3     AGFAAccuSetS v52.3     AGFAAccuSetS v52.3     AGFAAccuSetS 00     AGFAAccuSet 800     AGFAAccuSet 800SF v52.3     AGFAAccuSet 800SF v2013.108     gred.     Lave Disk | ~ |
|                                                                                                  | OK Cancel                                                                                                    |   |

6. Insert the driver disk into your local computer. Click the "Browse..." button to select the corresponding INF file in the driver disk. Click OK to proceed on installation.

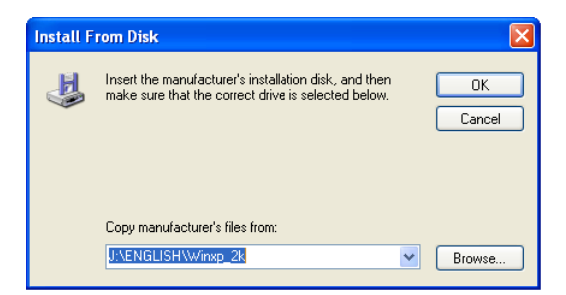

7. Click OK to proceed on installation.

| Add Pri           | nter Wizard 🛛 🕐 🗙                                                                                                    |
|-------------------|----------------------------------------------------------------------------------------------------|
| 2                 | Select the manufacturer and model of your printer. If your printer came with<br>an installation disk, click Have Disk. If your printer is not listed, consult your<br>printer documentation for a compatible printer. |
| Printe            | rs<br>SON AL-C1100 Advanced                                                                                                    |
| thi<br><u>Tel</u> | is driver is digitally signed.<br>I me why driver signing is important                                                                                                    |
|                   | OK Cancel                                                                                                    |

 A "Connecting to lp on your-hostname" dialogue box will pop up during the installation process. The installation process may take several minutes to complete, please wait.

| Connecting to Ip on your-hostname |        |
|-----------------------------------|--------|
| 5                                 |        |
|                                   | Cancel |

9. When the installation process is complete, a "Ip on your-hostname" window will be shown.

Now you can print documents using the printer installed. Each member in the LAN will

have to complete above installation before using this printer.

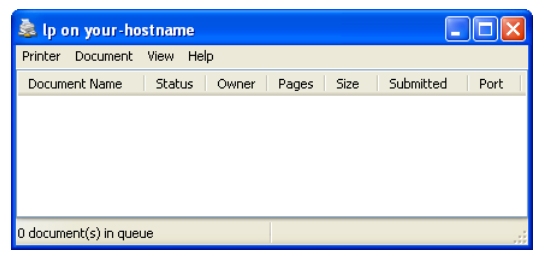

### Mounting SMB Server in Mac OS X

First, you have to make sure that local Mac and this device are in the same LAN environment.

Then you can connect to this device using SMB protocol, by inputting a URL starts with "smb://".

1. Click on the Apple Menu, and select Location -> Network Preferences.

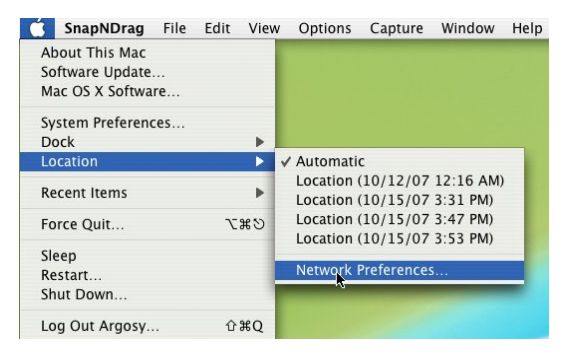

2. A Network window will show. Select **Built-in Ethernet** in the **Show:** pop-up menu.

| 000                             | Network                          | 0                         |
|---------------------------------|----------------------------------|---------------------------|
| Show All Displays Sound Network | vork Startup Disk                |                           |
| Location:                       | Automatic                        | •                         |
| Show                            | Vetwork Status Built-in Ethernet |                           |
| Built-in Ethernet               | Network Port Configurations      | P address<br>via Built-in |
|                                 |                                  |                           |
|                                 |                                  |                           |
|                                 |                                  |                           |

3. Select **Using DHCP** in the **Configure IPv4** pop-up menu.

| 00                     |           | Network                     |             | (          |
|------------------------|-----------|-----------------------------|-------------|------------|
|                        |           | 2                           |             |            |
| Show All Displays Soun | d Network | Startup Disk                |             |            |
| Lo                     | cation: A | utomatic                    | ;           |            |
|                        | Show: B   | uilt-in Ethernet            | \$          |            |
| ТС                     | Manually  | AppleTalk Proxies           | thernet     |            |
| Configure IPv4         | Using DH  | CP with manual address      |             |            |
| consigned in the       | Using Bo  | otP                         |             |            |
| IP Address             | Off       |                             | Renew Di    | ICP Lease  |
| Subnet Mask:           | 255.255.2 | 55.0 DHCP Client ID:        |             |            |
| Router:                |           |                             | (If require | d)         |
| DNS Servers:           |           |                             |             | (Optional) |
| Search Domains:        |           |                             |             | (Optional) |
| IPv6 Address: f        | e80:0000: | 0000:0000:0230:65ff:fe6f:fe | de6         |            |

 The private IP address acquired from the DHCP server is now displayed in this window. You can find the IP Addresses of this Mac and of this device are within the same LAN environment.

|             | Location  | n: Automat  | tic      |              | \$       |            |
|-------------|-----------|-------------|----------|--------------|----------|------------|
| k           | Show      | v: Built-in | Ethernet |              | ÷        |            |
|             | TCP/IP    | PPPoE Ap    | pleTalk  | Proxies      | Ethernet |            |
| Configure I | Pv4: Usin | g DHCP      |          |              | •        |            |
| IP Addr     | ess: 192. | 168.2.2     |          |              | Renew    | DHCP Lease |
| Subnet M    | ask: 255. | 255.255.0   | DH       | ICP Client I | D:       |            |

5. Select **Go -> Connect to Server** in the menu bar.

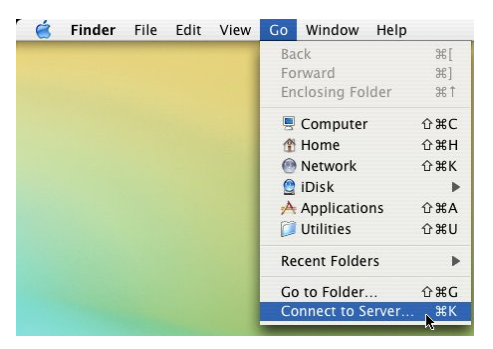

 The "Connect To Server" window will be shown. Input smb://NAS-IP, and then click Connect.

| 00                | Conne | ct To Server |         |
|-------------------|-------|--------------|---------|
| Server Address:   |       |              |         |
| smb://192.168     | 2.1   |              | + 0.    |
| Favorite Servers: |       |              |         |
|                   |       |              |         |
|                   |       |              |         |
|                   |       |              |         |
|                   |       |              |         |
| Bamaua            |       | Prov         | Connect |
| Kemove            |       | BIOW         | connect |

 A "Connecting to smb://NAS-IP" progress bar will be shown first, followed by the "SMB Mount" window. Select a folder (ex: admin) in the "Select a share" pop-up menu and then click OK.

|               | SMB Mount<br>Select a share                |                 |
|---------------|--------------------------------------------|-----------------|
|               | ✓ 1<br>2<br>admin<br>guest-share<br>public | Authenticate OK |
| 000           | Connecting To Se                           | rver            |
| Connecting to | o smb://192.168.2.1                        | Cancel          |

 Input Username and Password in the "SMB/CIFS Filesystem Authentication" window, and then click OK.

|            | SMB/CIFS Filesystem Authentication      |  |  |  |
|------------|-----------------------------------------|--|--|--|
|            | Enter username and password for ARINAS: |  |  |  |
|            | Workgroup/Domain                        |  |  |  |
|            | WORKGROUP                               |  |  |  |
|            | Username                                |  |  |  |
|            | admin<br>Password                       |  |  |  |
|            |                                         |  |  |  |
|            |                                         |  |  |  |
|            | 🗹 Add to Keychain                       |  |  |  |
|            | Cancel OK                               |  |  |  |
| 000        | Connecting To Server                    |  |  |  |
| Connecting | to smb://192.168.2.1                    |  |  |  |

9. If the connection succeeded, you can see the NAS icon in the left column.

| 000               | ADMIN |
|-------------------|-------|
|                   | Qvk   |
| Network           |       |
| <b>.</b>          |       |
| 101               |       |
| 1021              |       |
| 922TC             |       |
| SnapNDrag 2.4.1 ≜ | ×.    |
| ADMIN 📤           |       |
| Desktop           |       |
| 1 argosy          |       |
| Applications      |       |
| Documents         |       |
| Movies            |       |
| 🎸 Music           |       |
| Pictures          |       |

10. Click the symbol by the right side of the NAS icon to unmount this device.

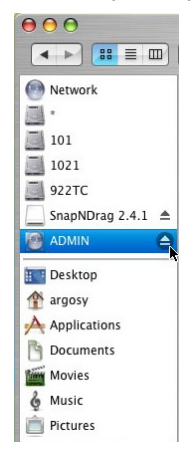

### **Mounting SMB Server in Linux**

The following operation is performed in Fedora command line environment. The IP address of

this device is set to 192.168.2.1 (its default value). Actual scenario of application may vary from case

to case.

- 1. Using the **smbclient** command to check the content of the NAS.
  - Input smbclient -L 192.168.2.1 -U admin after the prompt. The system will

prompt you with "**Password:**". Input **admin** (the default password for user **admin**)

to get a list of directories within the NAS.

| [root@localhost misc]# smbclient -L 192.168.2.1 |                                                 |         |                                  |  |  |  |
|-------------------------------------------------|-------------------------------------------------|---------|----------------------------------|--|--|--|
| Password:                                       |                                                 |         |                                  |  |  |  |
| session                                         | session setup failed: NT_STATUS_LOGON_FAILURE   |         |                                  |  |  |  |
| [root@localhost misc]# smbclient -L 192.168.2.1 |                                                 |         |                                  |  |  |  |
| Password                                        | :                                               |         |                                  |  |  |  |
| Domain=[ARINAS] OS=[Unix] Server=[Samba 3.0.20] |                                                 |         |                                  |  |  |  |
|                                                 | Shananama                                       | Type    | Commont                          |  |  |  |
|                                                 | Sharehalle                                      | rype    |                                  |  |  |  |
|                                                 | admin                                           | Disk    |                                  |  |  |  |
|                                                 | public                                          | Disk    | Folder Share for public          |  |  |  |
|                                                 | guest-share                                     | Disk    | Folder Share for guest           |  |  |  |
|                                                 | ushl                                            | Disk    | ush disk                         |  |  |  |
|                                                 | IPC\$                                           | IPC     | IPC Service (HD354N NAS)         |  |  |  |
|                                                 | ADMIN\$                                         | IPC     | IPC Service (HD354N NAS)         |  |  |  |
|                                                 | 1p                                              | Printer | Generic dot-matrix printer entry |  |  |  |
| Domain=                                         | Domain=[ARINAS] OS=[Unix] Server=[Samba 3.0.20] |         |                                  |  |  |  |
|                                                 |                                                 |         |                                  |  |  |  |
|                                                 | Server                                          | Comme   | ent                              |  |  |  |
|                                                 |                                                 |         |                                  |  |  |  |
|                                                 |                                                 |         |                                  |  |  |  |
|                                                 | Workgroup                                       | Maste   | ēΓ                               |  |  |  |
|                                                 | WORKGROUP                                       | ARINA   | <br>AS                           |  |  |  |
| [root@le                                        | calhost miscl#                                  | l       |                                  |  |  |  |
| Liescort                                        |                                                 |         |                                  |  |  |  |

- 2. Create a folder as the mount point for the NAS.
  - Input mkdir /mnt/admin after the prompt for mounting of the shared directory "admin".

[root@localhost ~]# mkdir /mnt/admin

Input mkdir /mnt/usb1 after the prompt for mounting of the USB external drive.

[root@localhost ~]# mkdir /mnt/usbl

- 3. Mount the NAS with **mount** command.
  - Fedora 5 and later: Input mount -t cifs -o username=admin //192.168.2.1/

/mnt/admin/ after the prompt to mount the shared directory.

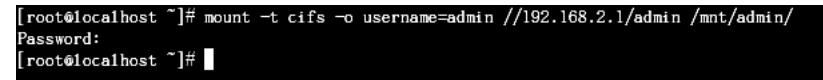

Input mount -t cifs -o username=admin //192.168.2.1/ /mnt/usb1/ after

the prompt to mount the USB external drive.

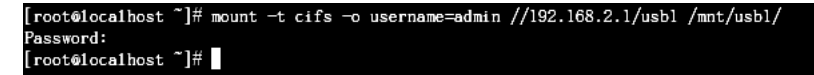

Fedora 4 and earlier: Input mount -t smbfs -o username=admin

//192.168.2.1/ /mnt/admin/ after the prompt.

- After the input of the **mount** command, the system will prompt you with

"Password:". Input the corresponding password of the user.

- 4. Unmount a directory mounted.
  - Input umount /mnt/admin/ to unmount the shared directory.

[root@localhost ~]# umount /mnt/admin/ [root@localhost ~]#

Input **umount /mnt/usb1/** to unmount the USB external drive.

[root@localhost ~]# umount /mnt/usbl/ [root@localhost ~]#

### Network Applications Personal Data Backup

For a single user, you can use this device as an external hard drive to store your data via

Ethernet connection.

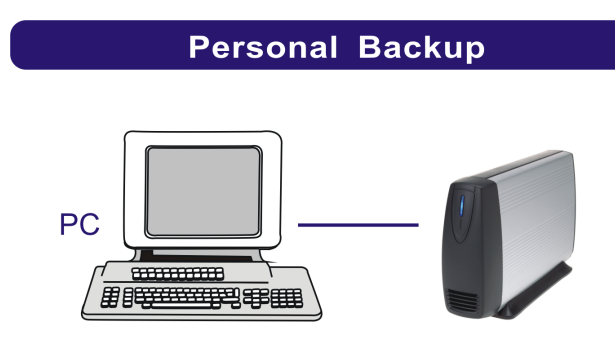

### **Network File Sharing**

With this device, a group of people in a LAN environment can share and store files over Ethernet

connection. This device could work with 10/100/1000 Base-T Ethernet environment.

### Files Sharing / Remote Data Backup

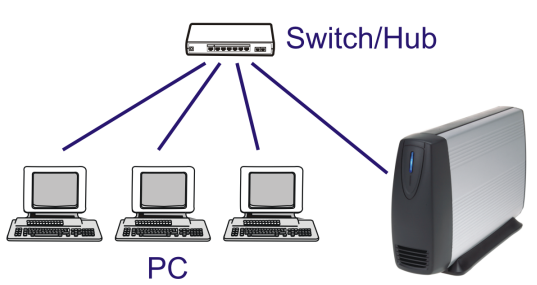

### **FTP Server**

This device features FTP function. You can access the FTP via a web browser or a FTP client.

1. If you are in the same LAN of this device, simply input "ftp://your-account

@your-hostname\_or\_IP address/" in your browser's URL bar and press Enter key; or open a connection by your-hostname (or its IP address) with a FTP client. Login with a set of username and password you set previously to get access to this device.

Internet Explorer 7 can not open FTP connection. You have to use Windows Explorer instead

2. If you are accessing this device over Internet connection, the router of this device will

have to set a NAT mapping on port 21 for FTP protocol. In the URL bar of your browser,

input "ftp:// your-account@router-hostname\_or\_router-public-IP" instead. It is

recommended to have a static IP address for the router of the FTP server to enable stable connections.

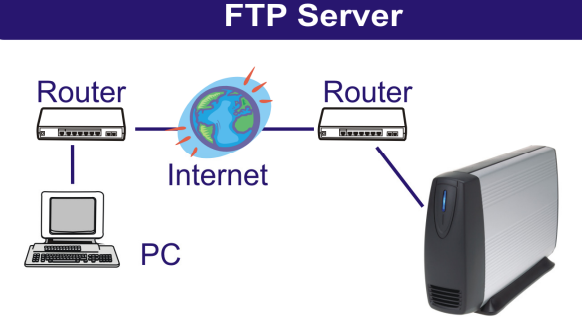

### **Printer Server**

Connect a USB printer to this device and share this printer to members in the same LAN. Note:

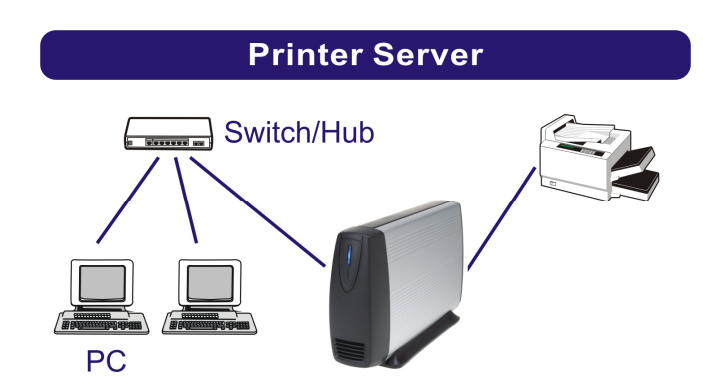

#### GDI Interface printers are not supported.

### **USB Mass Storage Device**

Connect your USB Mass Storage Device to this device. The two USB ports can supply up to 350mA of current in total. If you would like to connect a USB external HDD to one of the USB host ports, it is recommended to apply external power to the USB HDD.

This device will automatically mount a USB Mass Storage Device connected to it. A USB external drive connected to this device will be seen as **\\your-hostname\usb1** or

**\\your-hostname\usb2** in Windows Explorer. But you need to manually unmount the USB Mass Storage Device before disconnecting it. You can unmount a USB drive by **Control Panel >**  Maintenance > Disk Utility > clicking "Umount" button (page 22).

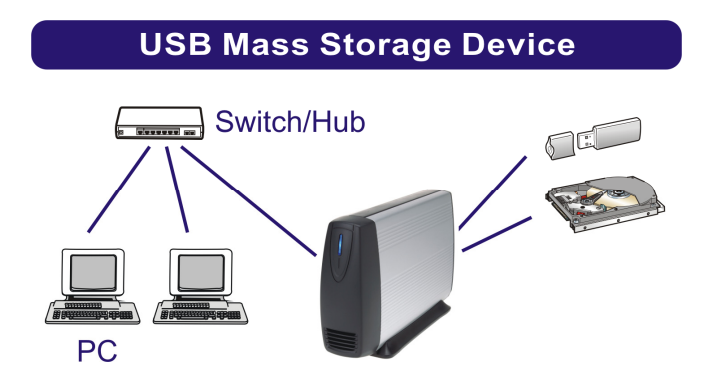

### **Trouble Shooting**

- Cannot establish FTP connection with this device using Internet Explorer 7.0.
  - 1. Internet Explorer 7.0 cannot be used as an FTP client.
  - 2. You may use Windows Explorer or a 3rd party FTP client instead.

#### • How to configure the TCP/IP network protocol?

1. Click Start -> Control Panel -> Network Connections.

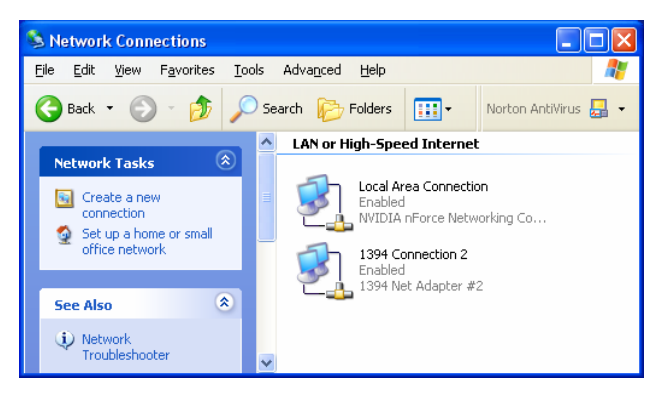

2. Right click on the Local Area Connection icon and select "Properties" in the menu.

| 🕹 Local Area Connection Properties 🛛 🔗 🔀                                                                                                    |  |  |  |
|----------------------------------------------------------------------------------------------------|--|--|--|
| General Authentication Advanced                                                                                                    |  |  |  |
| Connect using:                                                                                                    |  |  |  |
| NVIDIA nForce Networking Controller Location: Slot 1 MAC Address: BA-98-76-54-32-10 Configure                                                                     |  |  |  |
| This connection uses the following items:                                                                                                    |  |  |  |
| Client for Microsoft Networks     P. Ele and Printer Sharing for Microsoft Networks     O O O Packet Scheduler     T Threnet Protocol (TCP/IP)                    |  |  |  |
| Install Uninstall Properties                                                                                                    |  |  |  |
| Transmission Control Protocol/Internet Protocol. The default<br>wide area network protocol that provides communication<br>across diverse interconnected networks. |  |  |  |
| Show icon in notification area when connected                                                                                                    |  |  |  |
| OK Cancel                                                                                                    |  |  |  |

3. Select "Internet Protocol (TCP/IP)", and then click Properties button.

### **Trouble Shooting**

| Internet Protocol (TCP/IP) Properties 🛛 🔹 💽                                                                                                    |               |  |  |  |
|----------------------------------------------------------------------------------------------------|---------------|--|--|--|
| General                                                                                                    |               |  |  |  |
| You can get IP settings assigned automatically if your network supports<br>this capability. Otherwise, you need to ask your network administrator for<br>the appropriate IP settings. |               |  |  |  |
| Obtain an IP address automatically                                                                                                    |               |  |  |  |
| Our Set the following IP address:                                                                                                    |               |  |  |  |
| IP address:                                                                                                    | 192.168.2.1   |  |  |  |
| Subnet mask:                                                                                                    | 255.255.255.0 |  |  |  |
| Default gateway:                                                                                                    |               |  |  |  |
| Obtain DNS server address automatically                                                                                                    |               |  |  |  |
| Our Server addresses:                                                                                                    |               |  |  |  |
| Preferred DNS server:                                                                                                    |               |  |  |  |
| Alternate DNS server:                                                                                                    |               |  |  |  |
|                                                                                                    | Advanced      |  |  |  |
|                                                                                                    | OK Cancel     |  |  |  |

- 4. Select "Use the following IP address" and then key in the IP address.
- 5. The Subnet mask will then appear automatically in the window.

#### How to configure your IP while your system is under Static IP?

- 1. Obtain IP, SubNet Mask, gateway, DNS information from your operating system.
- 2. Reconfigure your computer as a DHCP client by checking "Obtaining an IP address

#### automatically" and "Obtaining DNS server address automatically".

- 3. Connect your computer and this device.
- 4. Setup this device as Static IP via GUI setup window.
- 5. Change your computer's IP settings back to previous ones.
- 6. Connect your system back to LAN.

#### • Lose accessibility to this device.

- 1. Please check all physical connections to this device and check if the blue LED lights up.
- Check the network settings according to the instructions of your operating system on how to make successful connections to network devices.
- Would this device be attacked by a virus?

Although the firmware itself is not vulnerable to virus attacks, the data stored in this device could still be infected by viruses. Using an anti-virus program in client ends is recommended.

#### • What should I do if I forgot my password?

In case you have your password or your IP configuration forgotten, this device features a reset button to restore all settings to factory default:

- 1. Press the "Reset Key" for 5 seconds using a pointed object when this device is powered on.
- 2. The orange LED will light up.
- After the orange LED goes out and the blue LED lights up, this device will have restored factory default settings.

After the reset, all the configurations and setting will be lost. We recommend you to back up your settings regularly.

## I can see only a "Internet trash folder" after connecting to this device using FTP connection.

This happens when the account is set to "Create Private Folder" (page 13), and user tries to performing FTP connection using Internet Explorer. Shared folders locate one step upper than the Private Folder. However, Internet Explorer does not have the ability to access parental directory. Using an FTP client program instead of Internet Explorer would solve this problem.

#### Backing-up fails if a file exceeds 4GB.

The maximum size of a single file supported by FAT32 is 4GB. Please format your hard drive as EXT3 if you need to back up a file which exceeds 4GB in size. The maximum file size of a single file in EXT3 is 16GB.

#### Standard factory settings:

IP: 192.168.2.1 (when a DHCP server is not present) Host name: arinas Login: admin Password: admin

#### How to check the IP address of this device if it is connected to a router?

Start command prompt by **Start** -> **Run** -> "**CMD**". Input "**nslookup your-hostname**" (for instance "**nslookup arinas**") to verify the IP address of this device.

7451226-50